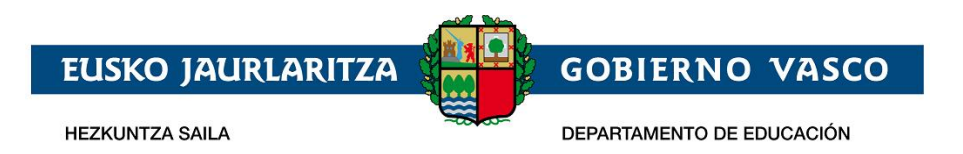

# **Onarpen-eskabidea On-line:**

0, 1 eta 2 urteko haurrak

– Laguntzarako dokumentua –

2023ko apirila

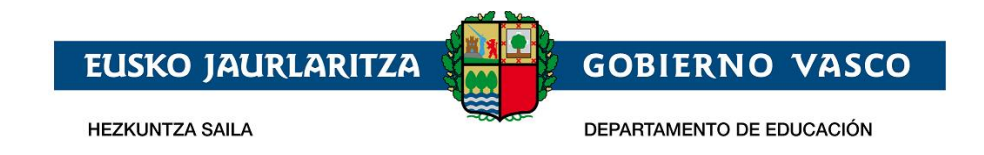

# ÍNDICE

| 1 | Sarrera                                                   | .2  |
|---|-----------------------------------------------------------|-----|
| 2 | Prozeduraren faseak                                       | .2  |
|   | 2.1 Erregistro-fasea.                                     | 2   |
|   | 2.1.1 Posta elektronokiko kontua erregistratzea/pasahitza | . 2 |
|   | 2.1.2 2.2.1 Pasahitza gogorarazi                          | 7   |
|   | 2.2 Sarbide-eskaeraren bilketa:                           | 7   |
|   | 2.2.1 Erabiltzailearen konexioa                           | . 8 |
|   | 2.2.2 Eskararen datuak betetzea                           | . 9 |

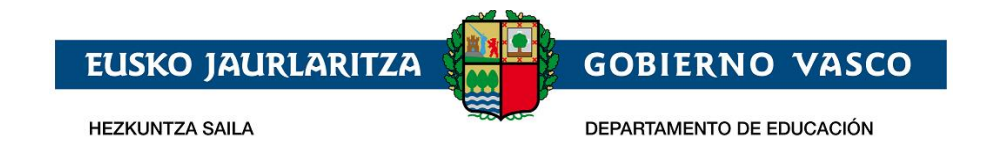

## 1 Sarrera

Agiri honek 0, 1, dta 2 urteko umeen Onarpen-eskaera egiteko jarraitu beharreko prozedura erakusten du, eskaintza osoaren modalitatean, Interneten bidez, Hezkuntza Sailak horretarako prestatutako toki batean.

https://ikasgunea.euskadi.eus

Mozilla Firefox eta Google Chrome nabigatzaileak erabiltzea gomendatzen da.

navegadores recomendados son Mozilla Firefox y Google Chrome.

# 2 Prozeduraren faseak.

Prozedurak 2 fase ditu:

1. Erregistroa:

Hezkuntza Sailean posta elektroniko kontu bat erregistratzeko aukera ematen die herritarrei (sartzeko identifikatzaile gisa) internet bidezko onarpen-eskaera egiteko.

2. Eskaeraren bilketa:

Ikasle bakoitzak onarpen-eskaera bat egin dezake, eta, halaber, sortutako eskaerak kontsultatu, aldatu edo/eta ezabatzeko aukera izango dute.

Era berean, eskaeran sartutako datuak eta/edo erantsitako agiriak aldatzeko aukera ematen du.

Eskaerak edozein momentutan kontsultatu ahal izango dira.

# 2.1 Erregistro-fasea.

Erregistro-faseak posta elektroniko kontu bat adierazteko aukera ematen die herritarrei, ondoren, onarpen-eskaeren bilketa-prozesu osoan (berria) eta mantentze-prozesuan (kontsulta, aldaketa eta ezabaketa) zehar erabili ahal izateko.

Posta elektroniko kontu bat erregistratzeko prozedurak ondorengo urratsak ditu:

### 2.1.1 Posta elektronokiko kontua erregistratzea/pasahitza

http://www.haurreskolak.eus orrian, eskaerak elektronikoki izapidetzeko aukera ematen duen atarian sar zaitezke, "*ikasgunea*".

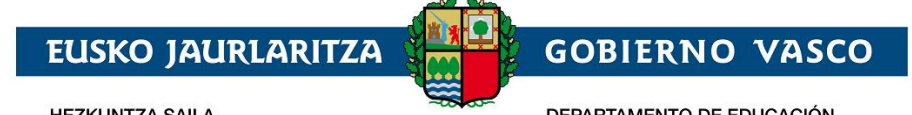

HEZKUNTZA SAILA

DEPARTAMENTO DE EDUCACIÓN

| <b>hikas</b> gunea                                                                                                    |                                                                                                 | HIZKUNTZA: ES EU  <b>A euskadi.</b> eus                                                                                                    |
|----------------------------------------------------------------------------------------------------|-------------------------------------------------------------------------------------------------|----------------------------------------------------------------------------------------------------|
| ntroen bilatzailea Ikastetxe bakoitzaren helbide-g<br>zkuntza Saileko Anlikazioak Irakurgunea - Irakur                                                            | iertutasunarengatik baremoaren puntuak<br>keta Plana                                            | Agregako baliabideak                                                                                                    |
| Siera                                                                                                    |                                                                                                 |                                                                                                    |
| Atari honen bidez hurrengoa egin daiteke:<br>• <b>Kirolenek</b> ematen dituen Kirol Irakaskuntzen Matr<br>• Urtarrilaren 28tik otsailaren 7ra bitartean, Internet | ikula eta Sarbide-probetan izena ematea kudea<br>ez Haur, Lehen eta Derrigorrezkoa Bigarren hez | atzea.<br>zkuntzan onarpen eskabidea egitea.                                                                                                    |
| Posta elektronikoko helbidea                                                                                                    | <b>Familien Gunea</b> He<br>duen plataforma ba<br>ikasten ari diren ika                         | zkuntza Sailak ikasleen nahiz familien esku ipini<br>at da. Helburua: familien eta hauen seme-alabak<br>astetxeen arteko komunikazio zuzen eta arina                      |
| Pasahitza                                                                                                    | anaibidetuko duen<br>familiek eskura iza<br>informazio akaden<br>duen beste hainbat             | Kanala sortzea. Iresna erabligarri noni esker,<br>ingo dute, besteak beste, Hezkuntza Sailak duen<br>nikoa edo ikastetxeen antolaketarekin zerikusia<br>t gai jakingarri. |
| Gogorarazi                                                                                                    | Familien Guneak e:<br>ahal izateko, <b>ezinb</b><br>erabiltzailearen Gio                        | skaintzen dituen funtzio guztiak erabiltzen hasi<br>esteko urratsa da izena ematea. Familientzat<br>da                                                                    |
| Sarrera sinadura                                                                                                    |                                                                                                 |                                                                                                    |
| Izen-ematea Pasahitza ahaztu duzu                                                                                                    |                                                                                                 |                                                                                                    |

Ikasgunea atarian aldez aurretik erregistratu bazara, posta elektroniko helbidea eta pasahitza sartu, "Sarrera Sinadura" botoia sakatu eta gidaliburu honen 2.2 puntura, Sarbide-eskaeraren bilketa, jo.

Ikasgunea atarian aldez aurretik erregistratu ez bazara, "Izen-ematea" esteka sakatu.

"Izen-ematea" lotura sakatu ondoren, beste orrialde bat agertuko da eta ondorengo datuak bete beharko dira *nahitaez*:

- 1. Datu pertsonalak:
  - a. Agiri-mota: NANa, Atzerritarren Identifikazio Zenbakia (AIZ), Identifikazio Fiskaleko Kodea (IFK) edo Hezkuntza Nortasun Agiria (HNA).

#### b. Dokumentu-zenbakia:

- NANa bada, bere 8 zenbakiak eta jarraian kontrol-letra (hutsunerik edo letra berezirik i. | gabe; adibidez: 11928474X) sartu, iraungitze-eta jaiotze-datarekin batera.
- AlZa bada, identifikazio zenbakia (letra, 7 zenbakiak eta letra, horien artean ii. hutsunerik edo letra berezirik gabe; adibidez: X1234567P) sartu, dokumentuaren titularraren jaiotze-datarekin batera.
- IFK bada, letra eta dagokion digituak sartu behar dira HNArekin batera. iii.
- iv. Azkenik, HNA bada, zenbakiak eta letra jarraian (hutsunerik edo letra berezirik gabe), jaiotze-datarekin batera sartu.

Aurrean aipatutako dokumenturen bat ez baduzu, aukeratutako lehen ikastetxera joan beharko duzu.

2. Jarraian, ezkerraldean agertzen den irudiak erakusten duen testua nahitaez sartu beharko da. Irudia ulertzen ez bada, 🛸 ikonoa sakatu irudi berri bat sor dadin.

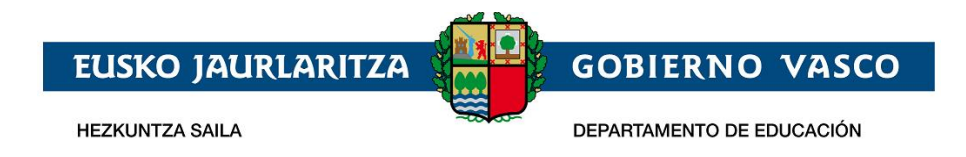

3. Hezkuntza Sailean posta elektroniko kontu bat erregistratzeko (sarbide-identifikatzaile gisa), zuzena den identifikazio dokumentu bat adieraztea eta **baieztapen laukitxoa sakatzea** beharrezkoa izango da.

| \land ikas                              | gunea                                                                    |                             |                      |                               |                                | HERINTZA | ES [ EU ] | 👝 euskadi.eus |
|-----------------------------------------|--------------------------------------------------------------------------|-----------------------------|----------------------|-------------------------------|--------------------------------|----------|-----------|---------------|
| Zentroen bilatzailea                    | ikastetxe bakoitzaren helbide-gertutasunarengatik                        | baremoaren puntuak          | Agregako baliabideak | Hezkuntza Saileko Aplikazioak | Irakurgunea - Irakurketa Plana |          |           | Saloa hasi    |
| izen Simatea                            |                                                                          |                             |                      |                               |                                |          |           |               |
| Erregistroa - Io<br>Izen-ematearekin ja | dentifikazio datuak<br>maitzeko eskatutako ondorengo datuak sartu itzazu |                             |                      |                               |                                |          |           |               |
| * coscalent/alora<br>NAN                | ~                                                                        | * NAMENT                    |                      |                               | * Imagilie data<br>XXXXXXXXXX  |          |           |               |
| * Jactor data                           |                                                                          | (999999992.eda              | 299999990A)          |                               | (PPPY/MM/DD)                   |          |           |               |
|                                         |                                                                          |                             |                      |                               |                                |          |           |               |
| 1947                                    | Testu egiaztapena (Beharrezkoa)<br>1947                                  |                             |                      |                               |                                |          |           |               |
| Baiertaren dut                          | eman diturlan datuak benetaknak direla eta ez nannela be                 | ste pertsona baten datuak e | ematen               |                               |                                |          |           |               |
|                                         |                                                                          |                             |                      |                               |                                |          | Ezezta    | da Jerraitu   |

4. Erregistroarekin jarraitzeko, "Jarraitu" lotura sakatu.

Pantaila berri honetan

a) NANaren, AlZaren edo IFZren bidez identifikatu bada eta haren datuak ez badaude sisteman, pantaila hau agertuko da:

| Erregistroa - Datu pertsonalak                                                                                    |                                                      |                      |
|----------------------------------------------------------------------------------------------------|------------------------------------------------------|----------------------|
| NAN<br>12345678X                                                                                                  | Iraungitze-data 2026/01/29                           |                      |
| Lehenengo Izena<br>Izena                                                                                          | Abizena 1<br>Abizena                                 | Abizena 2<br>Abizena |
| Generos<br>Gizona                                                                                                 | Jaiotze data<br>1966/03/04                           |                      |
| * Etxeko telefonoa                                                                                                | * Telefono mugikorra                                 |                      |
| Nazionalitatea<br>Espainiarra                                                                                     | * KORRESPONDENTZIA HIZKUNTZA.<br>Aukera bat hautatu. |                      |
| Datu akademikoak.<br>Sar ezazu egungo ikasturtearentzako informazioa:<br>* Ikasturte honetan matrikulatuta        | ⊖ Ez ⊖ Bai                                           |                      |
| Atariko sarbideko zure datuak konfiguratu<br>Geroago atarian identifikatzeko erabiliko duzun posta elektronikoa s | bar ezazu.                                           |                      |
| * Posta elektronikoko helbidea                                                                                    | * Egiaztatu posta elektronikoaren helbidea.          |                      |
|                                                                                                    |                                                      |                      |

non beharko duzu:

- Sartu telefono finkoa, mugikorra, eta aukeratu korrespondentzia-hizkuntza bat.
- Adierazi ikaslea gaur egun EAEko ikastetxeren batean matrikulatuta dagoen ala ez.

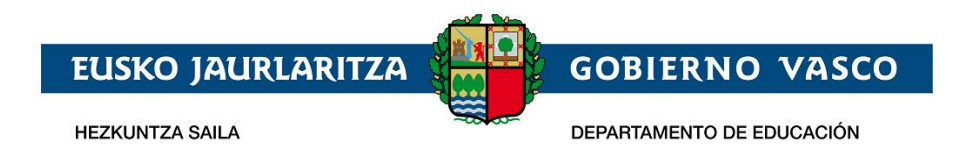

Egun EAEn matrikulatuta ote den galderari baietz erantzuten badiozu, testu-kutxa prediktibo bat agertuko da, non ikastetxearen izenaren zati bat tekleatuz hura hautatu ahal izango duzun.

| <b>Datu akademikoak.</b><br>Sar ezazu egungo ikasturtearentzako informazioa: |      |     |                                           |
|------------------------------------------------------------------------------|------|-----|-------------------------------------------|
| * Ikasturte honetan matrikulatuta                                            | ⊖ Ez | Bai | • Metrikulantako kastetees.<br>eiba       |
|                                                                              |      |     | CEPA Eibar HHI (Eibar)                    |
|                                                                              |      |     | EIC Eibarko Haurreskola-Amaña PHE (Eibar) |

Aurreko galderari "ez" erantzuten badiozu, adierazi beharko duzu EAEn matrikulatutako ikasle baten tutorea zaren ala ez. Hala bada, tutorea zaren ikaslea matrikulatuta dagoen ikastetxea hautatu beharko duzu.

| * EAE-ko ikastetxeren batean matrikulatutako ikasle baten tutorea zara?      | ⊖ Ez | Bai | * Metholanuko kantetea.<br>Celp               |
|------------------------------------------------------------------------------|------|-----|-----------------------------------------------|
|                                                                              |      |     | CEIP Abendaño Ikastola HLHI (Vitoria-Gasteiz) |
| Atariko sarbideko zure datuak konfiguratu                                    |      |     | CEIP Abetxuko Ikastola HLHI (Vitoria-Gasteiz) |
| Carnann atarian idantifikatzakn arahilikn duzun noeta alaktronikna ear azazu |      |     | CEID 121010/42                                |

• Ikasgunea atariko sarbidea konfiguratzea, posta-kontua eta pasahitza sartuta.

| Atariko sarbideko zure datuak konfiguratu<br>Geroago atarian identifikatzeko erabiliko duzun posta elektronikoa sa | ar ezazu.                                                           |
|----------------------------------------------------------------------------------------------------|---------------------------------------------------------------------|
| Posta elektronikoko helbidea     pruebanueva@yahoo.es                                                              | * Egiaztatu posta elektronikoaren helbidea.<br>pruebanueva@yahoo.es |
| * Pasahitza                                                                                                    | * Berretsi pasahitza                                                |

Inprimakia bete ondoren, sakatu "Amaitu" erregistro-prozesua amaitzeko.

b) **Zure datuak Hezkuntzaren datu basean BAI egotekotan** sistemak kargatu egingo ditu.

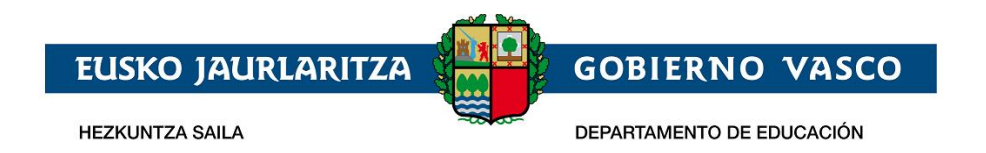

| \land ikas                             | gunea                                                                         |                                     |                              |                                     |                         |                                           | HIZKUNTZA:        | ES EU | ieus euskadi.eus |
|----------------------------------------|-------------------------------------------------------------------------------|-------------------------------------|------------------------------|-------------------------------------|-------------------------|-------------------------------------------|-------------------|-------|------------------|
| Zentroen bilatzailea                   | –<br>Ikastetxe bakoitzaren helbide-gertutasur                                 | narengatik baremoaren puntuak       | Agregako baliabideak         | Hezkuntza Seileko Aplikazioak       | Irakurgunea - Irakur    | keta Plana                                |                   |       |                  |
| Izen Emalea                            |                                                                               |                                     |                              |                                     |                         |                                           |                   |       |                  |
| Erregistroa - D<br>Jarraian zontruan d | autu pertsonalak<br>auten datuak bistaratuko dira.                            |                                     |                              |                                     |                         |                                           |                   |       |                  |
| NAN/NZ                                 |                                                                               | 24/04/2018                          |                              |                                     |                         |                                           |                   |       |                  |
| Nombre                                 |                                                                               | Apellido1                           |                              | Assens 2<br>Apellido 2              |                         |                                           |                   |       |                  |
| <sup>xains</sup><br>Dirección s/r      | n                                                                             |                                     |                              | Emakumea                            |                         |                                           |                   |       |                  |
| Ftxeko telelonoa                       |                                                                               | Telefono mugikorra                  |                              |                                     |                         |                                           |                   |       |                  |
| Atariko sarbid<br>Cerougo uluriun ide  | eko zure datuak konfiguratu<br>mtifikatzeko erebiliko duzun posta elektroniki | oa sar ezazu. Ikastetxean, ondoreng | jo posta electronikoa emaile | usuario@gmail.com crrcgistratuta du | e, postu elektroniko he | Ibide desberdin bat adierazteketan eguner | utuu izango dena. |       |                  |
| • Posta elektroni                      | koko helbidea                                                                 | • Pasahitza                         |                              | • Berretsi pasahitza                |                         |                                           |                   |       |                  |
|                                        |                                                                               |                                     |                              |                                     |                         | C2                                        | cztetu Amoitu     |       |                  |

"Atariko sarbideko zure datuak konfiguratu" eremuan, ikastetxeak zuretzat erregistratuta duen posta elektronikoa agertuko da, helbide hori posta elektroniko desberdin bat adieraztekotan eguneratua izango da.

| 🔿 ikas                                | gunea                                                                           |                                    |                                    |                                             |                             |                                           | HIZKUNTZA:      | <u>es</u>  eu | 🦰 euskadi.eus |
|---------------------------------------|---------------------------------------------------------------------------------|------------------------------------|------------------------------------|---------------------------------------------|-----------------------------|-------------------------------------------|-----------------|---------------|---------------|
| entroen bilatzailea                   | –<br>Ikastetxe bakoitzaren helbide-gertutasun                                   | arengatik baremoaren puntuak       | Agregako baliabideak               | Hezkuntza Saileko Aplikazicak               | irakurgunea - Irakurketi    | a Plana                                   |                 |               |               |
| Izen Ematea                           |                                                                                 |                                    |                                    |                                             |                             |                                           |                 |               |               |
| Erregistroa - D                       | Datu pertsonalak<br>laucen datuak bistaratuko dira.                             |                                    |                                    |                                             |                             |                                           |                 |               |               |
| NAN/AIZ                               |                                                                                 | raungton-data<br>24/04/2018        |                                    |                                             |                             |                                           |                 |               |               |
| Levenenso sera<br>Nombre              |                                                                                 | Apellido1                          |                                    | Apellido2                                   |                             |                                           |                 |               |               |
| Dirección s/                          | n                                                                               |                                    |                                    | Emakumea                                    |                             |                                           |                 |               |               |
| Ftxeko teletonoa                      |                                                                                 | Teletono mugikorra                 |                                    |                                             |                             |                                           |                 |               |               |
| Atariko sarbid<br>Geroago alarian ide | leko zure datuak konfiguratu<br>entifikatzeko erebiliko duzun posta elektroniko | w sur czuzu. Ikustetxean, ondoreng | o posta electronikoa <b>emaile</b> | <b>isuario@gmail.com</b> crregistratuta dut | c, posta elektroniko helbid | le desberdin but ulieruzteketun egunerutt | au izungo denu. |               |               |
| * Posta elektroni                     | ikoko helbidea                                                                  | • Pacahitza                        |                                    | • Berretsi pasahitza                        |                             |                                           |                 |               |               |
|                                       |                                                                                 |                                    |                                    |                                             |                             | Ezczt                                     | atu Amaitu      |               |               |

Beraz, atarian erabiltzaile gisa identifikatzeko erabili nahi dituzun **posta elektronikoa** eta **pasahitza** sartu beharko dituzu eta, bukatzeko, **pasahitza berretsi** beharko da.

Erregistro-prozesua amaitutzat emateko,"Amaitu" sakatu.

#### 2.1.2.1. Erroreak gertatuz gero

"Jarraitu" lotura sakatu ondoren, nahitaezko daturen bat sartu ez bada, datuen baieztapena sakatu ez bada, edo sartutakoa erakutsitako irudiari ez badagokio, errore bat gertatu dela jakinaraziko da.

| EUSKO JAURI                                                                                                    |                                       | GOBIE     | RNO VASCO                                   |          |
|----------------------------------------------------------------------------------------------------|---------------------------------------|-----------|---------------------------------------------|----------|
| HEZKUNTZA SAILA                                                                                                    |                                       | DEPARTAME | NTO DE EDUCACIÓN                            | _        |
|                                                                                                    |                                       |           |                                             |          |
| sýstro terminoski onsrtu behar dituzu<br>irregistroa - Identifikazio datuak<br>ant-emiskarekin jarializeko vakalutako ondorengo datuak sartu tizazo |                                       |           |                                             |          |
| * LORLANDTA<br>NAN                                                                                                    | * NAMAAO<br>(999999992 edo Z9999999A) |           | * bangdiredea<br>2028/04/24<br>(YYYY/MM/DD) |          |
| * INFORMATION 1978/02/27                                                                                                    |                                       |           |                                             |          |
| Iestu egisztápena (Béharrezkos)         6174           Reletaren dur eman dinudan datuak benetatoak direla eta ez nancel                            | i heste nertsona baten datuak ematen  |           |                                             |          |
|                                                                                                    |                                       |           | Ezeztot                                     | Jarraitu |

# 2.1.2 2.2.1 Pasahitza gogorarazi

Zure pasahitza ahaztuz gero, "Pasahitza ahaztu duzu" lotura sakatu beharko duzu..

| 🔁 ikas              | gunea                                                                          |                                   |                                             |                                 | HIZKUNT | ZA: <u>ES</u>  EU | 🦰 euskadi.eus |
|---------------------|--------------------------------------------------------------------------------|-----------------------------------|---------------------------------------------|---------------------------------|---------|-------------------|---------------|
| entroen bilatzailea | kastetxe bakoitzaren helbide-gertutasunarengatik baremoaren puntuak            | Agregako baliabideak              | Hezkuntza Saileko Aplikazioak               | Irakurgunea - Irakurketa Plana  |         |                   |               |
|                     | izena eman:<br>Erregistratu, zeure profila sontu eta horrela erosoago nabigatu | u. Forsetan parte harlu ahal izar | ngo duzu, baita sukeratu dituzuri informazi | o, atal eta gaietara sartu ere. |         |                   |               |
|                     | Posta elektronikoko helbidea                                                   |                                   |                                             |                                 |         |                   |               |
|                     | Pasahitza                                                                      |                                   |                                             |                                 |         |                   |               |
|                     | Gogorarazi                                                                     |                                   |                                             |                                 |         |                   |               |
|                     | Samera sinadura                                                                |                                   |                                             |                                 |         |                   |               |
|                     | Izen-ematea Pasahitza ahaztu duzu                                              |                                   |                                             |                                 |         |                   |               |

"Posta elektroniko helbidea" eta" testu egiaztapena" eremuak betetzea eta "Bidali pasahitz berria" lotura sakatzea nahitaezkoa izango da.

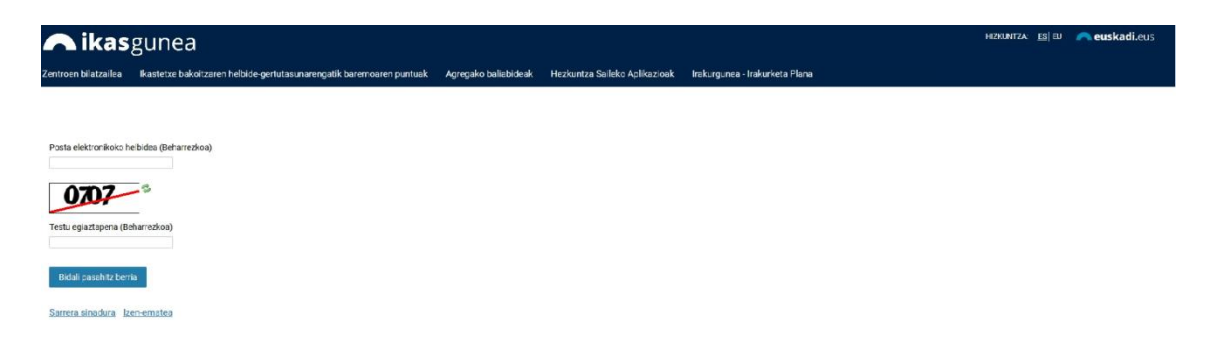

Mezu elektroniko bat jasoko duzu emandako helbide elektronikoan, pasahitz berriarekin.

# 2.2 Sarbide-eskaeraren bilketa:

Eskaerak bildu eta mantentzeko (kontsulta, aldaketa eta ezabaketa) prozedurak honako urratsak ditu:

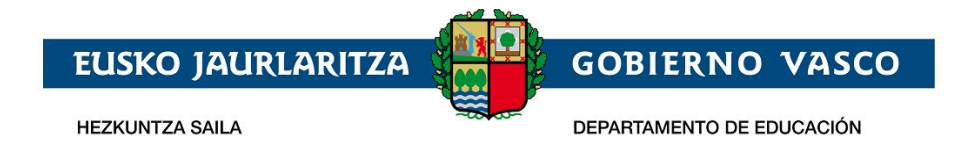

# 2.2.1 Erabiltzailearen konexioa

Erregistratutako posta elektronikoaren kontua eta pasahitza sartu, pasahitzarekin batera, eta "Sarrera Sinadura" sakatu.

| roen bilatzailea Ikastetxe bakoitzaren helbide-g                                                                                      | ertutasunarengatik baremoaren puntuak Agregako baliabideak                                                                                                    |
|----------------------------------------------------------------------------------------------------|----------------------------------------------------------------------------------------------------|
| kuntza Saileko Aplikazioak Irakurgunea - Irakurk                                                                                      | xeta Plana                                                                                                    |
| 2 <u>ra</u>                                                                                                    |                                                                                                    |
| Atari honen hidez hurrengoa egin daiteke:                                                                                             |                                                                                                    |
| Atan nonen bidez hunengoa egin daiteke.                                                                                               |                                                                                                    |
| <ul> <li>Kirolenek ematen dituen Kirol irakaskuntzen Matri</li> <li>Urtarrilaren 28tik otsailaren 7ra bitartean, Internete</li> </ul> | kula eta Sarbide-probetan izena ematea kudeatzea.<br>ez Haur, Lehen eta Derrigorrezkoa Bigarren hezkuntzan onarpen eskabidea egitea. Lotura honen                                                                                                    |
|                                                                                                    |                                                                                                    |
| bidez, onarpen prozesuari buruz familiek izaten ohi                                                                                   | i dituzten zalantzak argitzeko dokumentura sar zaitezke.                                                                                                    |
| bidez, onarpen prozesuari buruz familiek izaten ohi                                                                                   | lez, onarpen prozesuari buruz familiek izaten ohi dituzten zalantzak argitzeko dokumentura sar zaitezke.                                                                                                    |
| bidez, onarpen prozesuari buruz familiek izaten ohi                                                                                   | i dituzten zalantzak argitzeko dokumentura sar zaitezke.                                                                                                    |
| bidez, onarpen prozesuari buruz familiek izaten ohi<br>Posta elektronikoko helbidea                                                   | i dituzten zalantzak argitzeko dokumentura sar zaitezke.<br><b>Familien Gunea</b> Hezkuntza Sailak ikasleen nahiz familien esku ipi<br>duen platoforma bat da. Halburua: familien eta bauen somo alabal                                                                                                    |
| bidez, onarpen prozesuari buruz familiek izaten ohi<br>Posta elektronikoko helbidea                                                   | i dituzten zalantzak argitzeko dokumentura sar zaitezke.<br><b>Familien Gunea</b> Hezkuntza Sailak ikasleen nahiz familien esku ipin<br>duen plataforma bat da. Helburua: familien eta hauen seme-alabal<br>ikasten ari diren ikastetxeen arteko komunikazio zuzen eta arina                                                                                                    |
| bidez, onarpen prozesuari buruz familiek izaten ohi<br>Posta elektronikoko helbidea                                                   | i dituzten zalantzak argitzeko dokumentura sar zaitezke.<br><b>Familien Gunea</b> Hezkuntza Sailak ikasleen nahiz familien esku ipi<br>duen plataforma bat da. Helburua: familien eta hauen seme-alabal<br>ikasten ari diren ikastetxeen arteko komunikazio zuzen eta arina<br>ahalbidetuko duen kanala sortzea. Tresna erabilgarri honi esker,                                                                                                    |
| bidez, onarpen prozesuari buruz familiek izaten ohi Posta elektronikoko helbidea Pasahitza                                            | familien Gunea Hezkuntza Sailak ikasleen nahiz familien esku ipi<br>duen plataforma bat da. Helburua: familien eta hauen seme-alabal<br>ikasten ari diren ikastetxeen arteko komunikazio zuzen eta arina<br>ahalbidetuko duen kanala sortzea. Tresna erabilgarri honi esker,<br>familiek eskura izango dute, besteak beste, Hezkuntza Sailak due                                                                                                    |
| bidez, onarpen prozesuari buruz familiek izaten ohi Posta elektronikoko helbidea Pasahitza                                            | i dituzten zalantzak argitzeko dokumentura sar zaitezke.<br><b>Familien Gunea</b> Hezkuntza Sailak ikasleen nahiz familien esku ipii<br>duen plataforma bat da. Helburua: familien eta hauen seme-alabal<br>ikasten ari diren ikastetxeen arteko komunikazio zuzen eta arina<br>ahalbidetuko duen kanala sortzea. Tresna erabilgarri honi esker,<br>familiek eskura izango dute, besteak beste, Hezkuntza Sailak duer<br>informazio akademikoa edo ikastetxeen antolaketarekin zerikusia<br>duen beste hainbat gai jakingarri.                                                                                               |
| bidez, onarpen prozesuari buruz familiek izaten ohi Posta elektronikoko helbidea Pasahitza                                            | i dituzten zalantzak argitzeko dokumentura sar zaitezke.<br><b>Familien Gunea</b> Hezkuntza Sailak ikasleen nahiz familien esku ipin<br>duen plataforma bat da. Helburua: familien eta hauen seme-alabal<br>ikasten ari diren ikastetxeen arteko komunikazio zuzen eta arina<br>ahalbidetuko duen kanala sortzea. Tresna erabilgarri honi esker,<br>familiek eskura izango dute, besteak beste, Hezkuntza Sailak duer<br>informazio akademikoa edo ikastetxeen antolaketarekin zerikusia<br>duen beste hainbat gai jakingarri.<br>Eamilien Guneak eskaintzen dituen funtzio guztiak erabiltzen basi                          |
| bidez, onarpen prozesuari buruz familiek izaten ohi Posta elektronikoko helbidea Pasahitza Gogorarazi                                 | Familien Gunea Hezkuntza Sailak ikasleen nahiz familien esku ipi<br>duen plataforma bat da. Helburua: familien eta hauen seme-alabal<br>ikasten ari diren ikastetxeen arteko komunikazio zuzen eta arina<br>ahalbidetuko duen kanala sortzea. Tresna erabilgarri honi esker,<br>familiek eskura izango dute, besteak beste, Hezkuntza Sailak due<br>informazio akademikoa edo ikastetxeen antolaketarekin zerikusia<br>duen beste hainbat gai jakingarri. Familien Guneak eskaintzen dituen funtzio guztiak erabiltzen hasi<br>ahal izateko, ezinbesteko urratsa da izena ematea. Familientzat                               |
| bidez, onarpen prozesuari buruz familiek izaten ohi Posta elektronikoko helbidea Pasahitza Gogorarazi                                 | <ul> <li>ramilien Gunea Hezkuntza Sailak ikasleen nahiz familien esku ipi duen plataforma bat da. Helburua: familien eta hauen seme-alabal ikasten ari diren ikastetxeen arteko komunikazio zuzen eta arina ahalbidetuko duen kanala sortzea. Tresna erabilgarri honi esker, familiek eskura izango dute, besteak beste, Hezkuntza Sailak due informazio akademikoa edo ikastetxeen antolaketarekin zerikusia duen beste hainbat gai jakingarri.</li> <li>Familien Guneak eskaintzen dituen funtzio guztiak erabiltzen hasi ahal izateko, ezinbesteko urratsa da izena ematea. Familientzat erabiltzailearen Gida</li> </ul> |

Onarpen-eskaera baten alta emateko, sartu Administrazio-prozesuak eta leguntzak/ Onarpen-eskaerak atalera, .

| 🟠 Hastapen                            |   |
|---------------------------------------|---|
| 🖉 Aldatu datuak                       | • |
| Administrazio-prozesuak eta laguntzak |   |
| Sarbide Frogen eskaera eta lehiaketak |   |
| Onarpen eskaerak                      |   |
| Bekak                                 |   |
| Ebazpenak                             |   |
| 😂 Espediente akademikoa               | • |
| 🔔 Jakinarazpenak                      | • |

Eta haurreskola botoia sakatu beharko duzu.

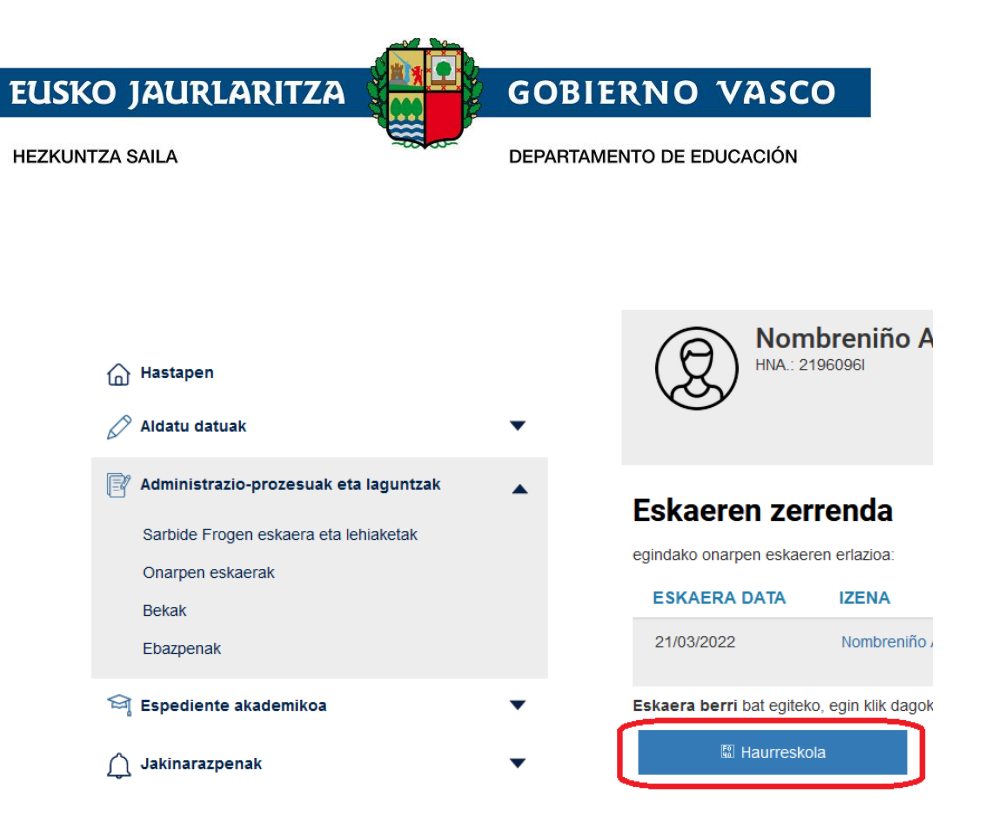

Aldez aurretik eskaeraren bat egin baduzu, aipatutako loturen goiko aldean haien zerrenda agertuko zaizu. Eskaera bat kontsultatu edo aldatzeko, taulako bigarren zutabean agertzen den ikaslearen izena sakatu beharko duzu

|   | Eskaeren zerre              | nda              |             |                                   |                          |
|---|-----------------------------|------------------|-------------|-----------------------------------|--------------------------|
| • | egindako onarpen eskaeren e | rlazioa:         |             |                                   |                          |
|   | ESKAERA DATA                | IZENA            | MAILA       | IKASTETXEA                        | EGOERA                   |
|   | 14/04/2023                  | Prueba Alta Inc1 | Haurreskola | EIC Zornotzako Haurreskola<br>PHE | Dokumentazioaren<br>zain |

### 2.2.2 Eskararen datuak betetzea

Eskaera bakarra egin ahal izango da ume bakoitzeko.

"Haurreskola" botoia sakartzean, honako pantaila hau erakusten da:

# Haurreskola eskaera berria

Adierazi norentzat egin nahi duzun eskabidea

- umea abizena abiezena
- Proba Haurreskola Aita
- Arestian aipatu ez den beste pertsona bat

Eskaera hasi

Hor, atarira konektatutako pertsonaren datuen zerrenda bat erakusten da, baita haren tutoretzapean daudenen datuak ere, Hezkuntza Sailak dituen datuen arabera.

*Haurra, zeinentzat eskaera egin nahi den,* zerrendan badago, hautatu egin beharko da, eta "*Eskaera hasi*" sakatu. Ez badago zerrendan, "*Aurreko pertsonak ez beste pertsona bat*" aukera hautatu beharko da.

×

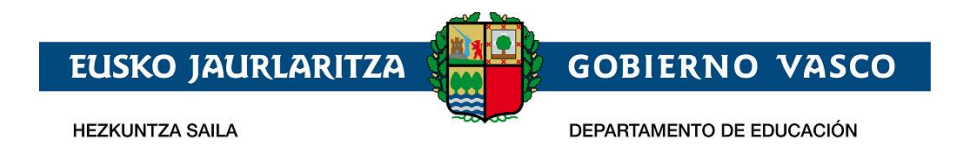

Zerrendako pertsona bat hautatzen bada, zuzenean joko da eskaerara, eta pertsona horren eta tutoreen datuak aldez aurretik kargatuak egongo dira. Pertsona hori ez badago zerrendan, beharrezkoa izango da **haurra identifikatzea.** Horretarako, pantaila hau agertuko da:

Hauek dira sartu beharreko datuak:

- Haurrak NANa edo AIZa badu, hautatu dagokion dokumentu-mota eta sartu dokumentuaren zenbakia, iraungitze-data, haurraren jaioteguna eta sakatu Jarraitu botoia.
- Haurrak NANik edo egoitza-baimenik ez badu, hautatu "ez dauka" "dokumentu mota" eremuan. Dokumento mota gisa "Ez dauka" aukeratzean, honako pantaila erakusten da

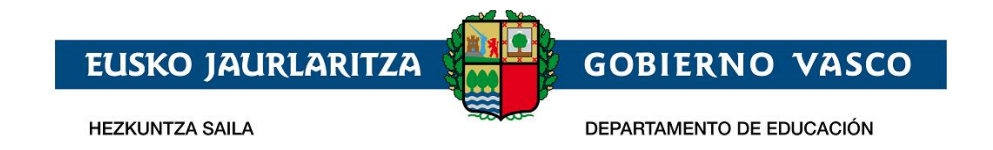

×

## Eskaera - Datu pertsonalak

Izen-ematearekin jarraitzeko eskatutako ondorengo datuak sartu itzazu

| * DOKUMENTU MOTA |        |
|------------------|--------|
| Ez dauka         | $\sim$ |
|                  |        |

Bakarrik 4 urte baino gutxiagoko ikasleentzat baimenduta

\* Jaiotze data

(YYYY/MM/DD)

Jarraitu

Haurraren jaioteguna sartu ondoren, Jarraitu botoia sakatu. Jarraitu sakatzean, pantaila hau agertuko da:

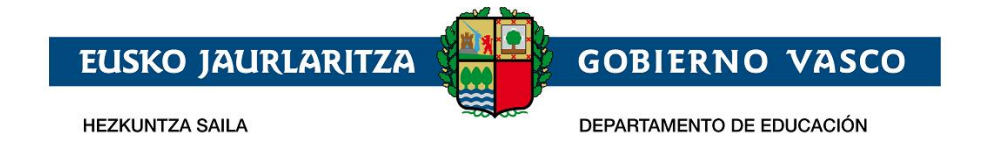

### Eskaera - Datu pertsonalak

Izen-ematearekin jarraitzeko eskatutako ondorengo datuak sartu itzazu

| * Jaiotze data<br>2018/02/02                          |                       |
|-------------------------------------------------------|-----------------------|
|                                                       |                       |
| * Izena                                               | * Abizena 1           |
|                                                       |                       |
| Abizena 2                                             | * GENEROA             |
|                                                       |                       |
| * Telefono finkoa                                     | * Telefono mugikorra  |
|                                                       |                       |
|                                                       | * NAZIONALITATEA      |
| * Posta elektronikoaren helbidea                      | Aukera Bat Hautatu. 🔨 |
| * KORRESPONDENTZIA HIZKUNTZA.                         |                       |
| Aukera bat hautatu. 🔨                                 |                       |
| * Pertsona honekin duzun senidetasuna zehaztu         | Aukera bat hautatu.   |
| * Pertsona honek ikasturte honetan matrikulatuta dago | O Ez O Bai            |
| * Irakurri eta onartu dut Legezko informazioa 📗       |                       |
|                                                       | Jarraitu              |

- Haurrak NANa edo egoitza-baimena badu, jarraitu sakatzean iraungitze-datari eta jaiotza-datari buruzko datuak zuzenak direla egiaztatuko da, eta automatikoki kargatuko dira genero-informazioa eta haurraren izen-abizenak
- Haurrak ez badu ez NANik ez bizileku-baimenik, beren izen-abizenak eta generoa sartu beharko dituzu.

Halaber, honako datu hauek bete beharko dituzu:

- *Ikaslearen telefono mugikorra eta finkoa*, edo, bestela, ikaslearen ama, aita edo legezko tutorearena. Ikaslearekin komunikazioa errazteko, gutxienez, horietako bat eman beharko duzu.
- **Posta elektronikoa**: ikaslearen helbide elektroniko bat bete behar duzu nahitaez, edo, bestela, haren aitarena, amarena edo legezko tutorearena.
- Nazionalitatea: nahitaez bete beharrekoa.
- *Korrespondentzia-hizkuntza*: ikastetxeko komunikazioak zein hizkuntzatan jaso nahi dituzun aukeratu behar duzu.
- Ahaidetasuna: zerrendatik ikaslearekin duzun ahaidetasun mota hautatu beharko duzu.

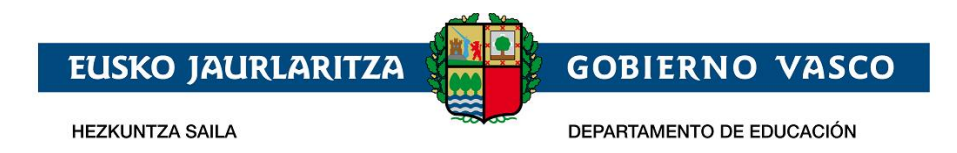

Behin informazioa sartuta, jarraitu ahal izateko nahitaezkoa izango da legezko informazioa irakurri eta onartu dela berrestea.

| * Pertsona honekin duzun senidetasuna zehaztu         | Ama  | $\sim$   |
|-------------------------------------------------------|------|----------|
| * Pertsona honek ikasturte honetan matrikulatuta dago | ⊖ Ez | 🔾 Bai    |
| * Irakurri eta onartu dut Legezko informazioa         | כ    | Jarraitu |

Behin informazioa sartuta, jarraitu ahal izateko nahitaezkoa izango da legezko informazioa irakurri eta onartu dela berrestea.

Jarraitu sakatzean, eskabidearen datuak sartzeko inprimakia agertuko da.

Eskabideak egitura hau du:

1. **Datu orokorrak:** Kursoa, maila, eskaeraren egoera eta ikaslearen izen-abizenak. Ikasturteaz gain, gainerako datuak ez dira ikusgarri izango eskaera grabatu arte.

| Eskaera datuak              |                    |                               |                                                |
|-----------------------------|--------------------|-------------------------------|------------------------------------------------|
| Kurtsoa: nnnn-nnnn+1        | Maila: HAURRESKOLA | Egoera: Dokumentazioaren zain |                                                |
| Ikaslearen Datuak: Alta Ind | c1, Prueba         |                               | Online Arreta: onlinearreta@haurreskolak.eus 🕜 |
|                             |                    |                               | Izen emate eskuliburura sarbidea               |

2. Haurraren datuak: Eskaerara ikaslearen izena sistemak emandako zerrendan hautatuz sartu bazara, edo NAN/AIZ edo HNA bidez identifikatuz, Hezkuntza Sailean aldez aurretik erregistratutako datuak erakutsiko zaizkizu, Oinarrizko datuak, identifikazio-zenbaki mota eta zenbakia, izena eta jaioteguna eta halakoak, ezingo dira aldatu, aldez aurretik erregistaratuta badaude (eremuren bat hutsik badago, bete egin beharko da; adibidez, NAN zenbakia gehituz, ez badago). Ordea, gainerako datuak berrikusi eta eguneratu egin behar da. Sarbidea jaioteguna sartzearen bidez egin bada, eskuz sartu beharko dira datu guztiak.

| Dokumentu mota:              | Dokumentuaren zenb   | akia: Atzerritar nortasun txa | artela: <u>*</u> Jaioteguna: |
|------------------------------|----------------------|-------------------------------|------------------------------|
| Ez dauka 🗸                   |                      |                               | 2019/01/01                   |
| lezkuntzaren nortasun agiria |                      |                               |                              |
|                              | Egi                  | aztatu                        |                              |
| * Izena:                     | * Lehenengo abizena: | Bigarren abizena:             | * Sexua:                     |
| Prueba                       | Castellnao           | Haurreskola                   | Gizona 🗸                     |
| Sakelako telefonoa:          | Telefonoa:           | Posta elektronikoa:           |                              |
|                              |                      | haurrreskola01@gmail.c        | com                          |
| Nazionalitatea:              | * Jaiotze-herria:    | * Jaiotze-probintzia:         | * Jaiotze-udalerria:         |
| espainiarra 🗸                | España 🗸             | Araba/Álava 🗸                 | Alegría-Dulantzi             |
| Lehen hizkuntza:             |                      |                               | L                            |
| Euskara 🗸                    | ]                    |                               |                              |

Izartxoa daukaten eremuak beharrezkoak dira. Ez badituzu betetzen, ezingo duzu eskaera gorde.

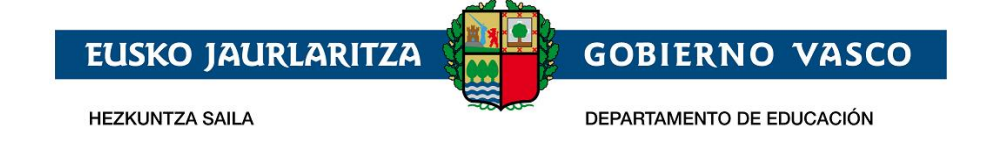

- 1) **Dokumentu-mota, dokumentu-zenbakia, AIT, jaioteguna eta Hezkuntza Nortasun Agiria:** eskaerara sartzeko datuak dira, eta ezin dira aldatu aldez aurretik gordeta badaude.
- 2) Haurraren *izena, lehen eta bigarren abizenak eta sexua:* ezingo dira aldatu aldez aurretik gordeta badaude.
- 3) Haurraren *telefono mugikorra eta finkoa,* edo, bestela, gurasoena edo legezko tutorearena. Ikaslea aurkitzea errazteko, *gutxienez haietako bat jarri beharko da.*
- 4) *Helbide elektronikoa:* nahitaez jarri beharko da haurraren helbide elektronikoa, edo, bestela, gurasoena edo legezko tutorearena.
- 5) *Jaiotza-herrialdea, -probintzia eta -tokia:* Nahitaez bete behar da ikaslearen jaiotzaherrialdea, -probintzia eta -udalerria.
- 6) Hizkuntza nagusia: adierazi zein den ikaslearen komunikazio-hizkuntza ohikoena.
- 3. Haurraren familiaren helbidea (ohikoa): beharrezkoa da ohiko helbidea jasotzea.

| ⊤Ikaslearen familiaren bizilekua (e | roldagiria bidez kreditatua)            |
|-------------------------------------|-----------------------------------------|
| * Herrialdea:                       | * L.Historikoa/Probintzia: * Udalerria: |
| España ~                            |                                         |
| * Herria:                           | * Kalea:                                |
|                                     | ✓                                       |
| * Ataria: * Posta-kodea:            | Eskailera: Solairua: Hitza:             |
| ~                                   |                                         |

- a) Herrialdea: hautatu zerrendan, nahitaez.
- b) **Probintzia eta udalerria:** hautatu zerrendan, nahitaez, Espainiako Estaturako, edo sartu eskuz atzerriko helbideetarako (Frantzia).
- c) *Herria, kalea eta ataria:* Hhutatu zerrendan Euskadiko helbideetarako, edo sartu eskuz Euskadiz kanpokoetarako.
- d) **Posta-kodea:** automatikoki ikusaraziko da Euskadiko helbideetarako (aurreko datuetatik abiatuta); eskuz bete beharko dute Euskadiz kanpoko helbideetarako.
- e) **Eskailera, solairua, letra:** hautazkoa, baina betetzea gomendatzen da, posta arruntaren bidezko etorkizuneko komunikazio-prozesuak errazteko.
- 4. *Familiaren egoera:* adierazi era bereizitako edo dibortziatutako familia bat den edota adingabeak tutore bakarra duen.

| Familiartekoaren egoera                          |                                        |
|--------------------------------------------------|----------------------------------------|
| Familia banandu edo dibortziatuak da? 🔘 Ez 💿 Bai | Tutore bakarreko adingabea: 💿 Ez 🔵 Bai |

5. *Eskatzailearen datuak. Aita, ama edo legezko ordezkaria:* atal honetan, onarpen-eskaera egiten duen legezko tutorearen datuak jasoko dira.

Ahaidetasuna aukeratzean, pertsonaren identifikazio-blokea agertuko da:

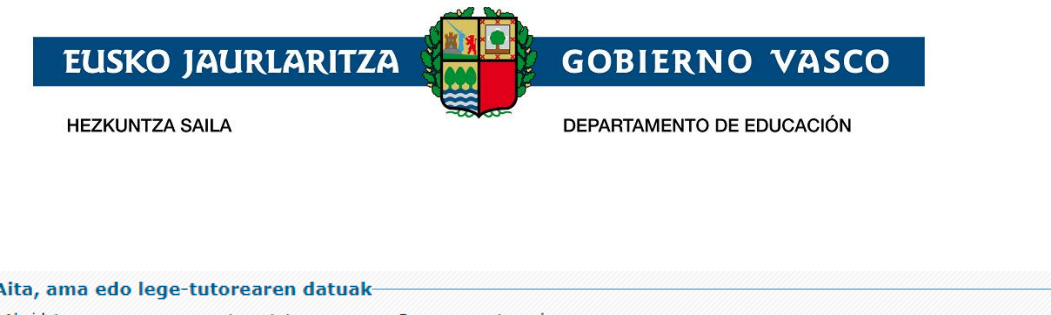

| Ahaidetasuna:                | Lege-tutorea: 💿 | Guraso    | Legezko      | Norekin bizi      |               |     |  |
|------------------------------|-----------------|-----------|--------------|-------------------|---------------|-----|--|
| Aita 🔻                       | Bai             | anala:    |              | da:               |               |     |  |
| * Dokumentu mota:            | * Dokumentuaren | zenbakia: | Atzerritar n | ortasun txartela: | * Jaioteguna: | 7 🕳 |  |
| Hezkuntzaren nortasun agiria | Egiaztatu       |           |              |                   |               |     |  |
|                              | cylaztatu       |           |              |                   |               |     |  |

- 1) Ahaidetasuna: zerrendan, ikaslearekin duen ahaidetasun-harremana aukeratu beharko du.
- 2) *Tutorea:* beti erantzun behar da **bai**; izan ere, beharrezkoa da tutorea izatea eskaera egiteko.
- 3) Guraso ahala, Legezko zaintza, eta Norekin bizi da: Bereizitako edo dibortziatutako gurasoen kasuan, edo elkarbizitza bukatu duten izatezko bikote diren gurasoen kasuan, adierazi beharko da identifikatu den pertsonak ikaslearen guraso ahala duen, haren legezko zaintza duen eta ikaslearekin bizi den. Erantzuna baiezkoa bada, dagozkion laukiak markatu beharko ditu.
- 4) Dokumentu mota, Dokumentuaren zenbakia, Hezkuntzaren Nortasun Agiria eta Jaioteguna: honako aukera hauetako bat hautatu beharko du, nahitaez:
  - NANa eta zenbakia (8 zenbaki eta letra, zuriunerik edo bereizteko karaktererik gabe).
  - AIZ eta zenbakia (7 zenbaki eta letra) zuriunerik edo bereizteko karaktererik gabe.
  - HNA eta zenbakia (N zenbaki eta letra) zuriunerik edo bereizteko karaktererik gabe). Pertsona bat HNA bidez bilatzeko, aukeratu "*Ez dauka*" "Dokumentu-mota" atalean. Jaioteguna nahitaez adierazi behar da kasu guztietan.

Datu horiek idatzi ondoren, sakatu "*Egiaztatu*" botoia, eta adierazi behar diren gainerako datuak agertuko dira.

| * Ahaidetasuna:            | Lege-tutorea: 💿 Guraso    | Legezko<br>Zaiotzak Norekin bizi |               |
|----------------------------|---------------------------|----------------------------------|---------------|
| Aita 🔻                     | Bai allala:               | da:                              |               |
| * Dokumentu mota:          | * Dokumentuaren zenbakia: | Atzerritar nortasun txartela:    | * Jaioteguna: |
| NAN                        | • 30694459Q               |                                  | 0024/04/26    |
| Hezkuntzaren nortasun agir | ia:                       |                                  |               |
| 647116A                    | Egiaztatu                 |                                  |               |
| * Izena:                   | * Lehenengo abizena:      | Bigarren abizena:                | * Sexua:      |
| Prueba                     | Prueba                    | Prueba                           | Gizona 🔻      |
| * Nazionalitatea:          |                           |                                  |               |
| espainiarra 🔹              |                           |                                  |               |
| * Sakelako telefonoa:      | * Telefonoa:              | * Posta elektronikoa:            |               |
|                            |                           |                                  |               |
| * Lehen hizkuntza:         |                           |                                  |               |

- 1) *Izen-abizenak eta sexua:* automatikoki jakinarazten dira egiaztatzean, eta ezin dira aldatu.
- 2) *Nazionalitatea:* nahitaez bete behar da.

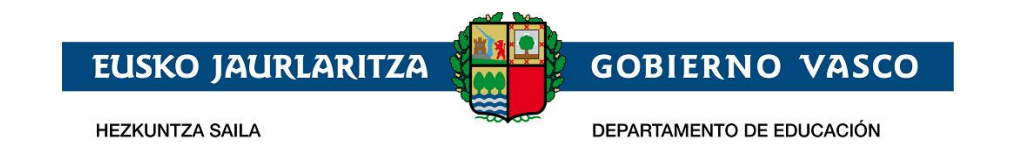

- 3) Sakelako telefonoa eta finkoa: ezinbestekoa da gutxienez horietako bat adieraztea.
- 4) Posta elektronikoa: nahitaez bete behar da.
- 7) Lehen hizkuntza: adierazi komunikatzeko gehien erabiltzen den hizkuntza.
- 6. *Aita, ama edo lege-tutorearen lantegiko helbidea:* aukerakoa da. Beharrezkoa da soilik gero, eskaeraren baremazio-prozesuan (puntuazioa), helbide hori kontuan hartzea nahi bada. Kasu horretan, helbidearen datuak osatu behar dira, eta nahitaez aurkeztu beharko da dagokion ziurtagiria.

|                  |                         |                  | España | • |
|------------------|-------------------------|------------------|--------|---|
| .Historikoa/Prob | intzia: Udalerria:      |                  |        |   |
|                  | <b>v</b>                | Ŧ                |        |   |
| Herria:          |                         | Kalea:           |        |   |
|                  |                         | <b>T</b>         |        | • |
| Ataria           | Posta-kodea: Eskailera: | Solairua: Hitza: |        |   |

- 7. **Bigarren gurasoaren edo lege-arduradunaren datuak:** adingabeak bi tutore baditu, bigarren tutore horren datu guztiak adierazi beharko dira. Eskatutako datuak lehen tutoreari eskatutakoaren berdinak dira, eta horiek adierazteko metodoa ere bera da. Kasu horretan ere, aukerakoa da lantokiaren helbidea adieraztea (beharrezkoa da soilik baremazio-prozesuan kontuan hartzea nahi denean).
- 8. *Eskatutako ikasketak:* eskaera zein ikastetxetan egiten den adierazi beharko da (eskaeraren bigarren erlaitzean).

|                 |                                     |                        | Ikaslearen Datuak                       | Eskatutako Ikas  | sketak Baremazioa / Dokumentazio |
|-----------------|-------------------------------------|------------------------|-----------------------------------------|------------------|----------------------------------|
|                 | <u>Lurraldea</u>                    | <u>Udalerria</u>       | <u>Ikastetxea</u>                       | ÷                | Egoera 🌩                         |
| 1               | Bizkaia                             | Amorebieta-Etxano      | EIC Zornotzako Haurreskola (<br>Etxano) | PHE (Amorebieta- | Dokum. ekarpe. zain              |
| 2               | Bizkaia                             | Bilbao                 | EIC Bilboko Haurreskola-San<br>(Bilbao) | Inazio PHE       | Dokum. ekarpe. zain              |
|                 |                                     |                        |                                         |                  | Aldatu   Berria                  |
| Sartz<br>Ikaste | eko datuak<br>txean haste-data :    | Asistentzia ordutegia: | Sarrera-ordua:                          | Irteera-ordua:   |                                  |
|                 |                                     | ~                      |                                         | ~                |                                  |
| Haurre          | eskolan jango du? 🛛 🛛 E             | iz 🔿 Bai               |                                         |                  |                                  |
| Badag<br>o E    | o ikaslea beste haurresk<br>z 🔵 Bai | kolan matrikulatuta?   |                                         |                  |                                  |

1) **Aukerak. Ikastetxeak, lehentasunaren arabera:** aukeren taulan, eskatzen diren ikastetxeak adierazi behar dira, ematen zaien lehentasunaren arabera ordenatuta. 5 aukera arte adieraz daitezke.

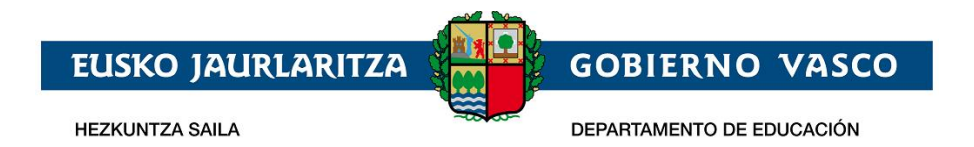

|   |                  |                  | Ikaslear                              | en Datuak              | Eskatutako Ikas    | ketak  | Baremazioa / Dokumentazioa |
|---|------------------|------------------|---------------------------------------|------------------------|--------------------|--------|----------------------------|
|   | <u>Lurraldea</u> | <u>Udalerria</u> | <u>Ikastetxea</u>                     |                        | \$                 | Egoera | \$                         |
| 1 | Araba/Álava      | Alegría-Dulantzi | EIC Alegría-Dula<br>PHE (Alegría-Dula | antziko Haur<br>antzi) | reskola-Eguzkilore | Osatua |                            |
| 2 | Gipuzkoa         | Albiztur         | EIC Albizturko H                      | aurreskola I           | PHE (Albiztur)     | Osatua |                            |
|   |                  |                  |                                       |                        |                    |        | Aldatu   Berria            |

Datuak sartzeko, beheko aldean ageri den "*Berria*" botoian klik egin behar da.

Eskatutako ikastetxea aukeratzeko, lurraldeko eta udalerriko menu zabalgarriak erabil daitezke edo, bestela, ikastetxearen izena zuzenean idatz daiteke 3. zutabean. Ikastetxearen izenari dagokion zutabea bakarrik osatzen da; hau da, nahikoa da ikastetxearen izenaren zati bat idaztea edo klik bikoitza egitea izen-, udalerri- eta lurralde-baldintzak betetzen dituzten aukerak agertzeko.

Zerrendako lehen zutabeak lehentasunen hurrenkera erakusten du; beraz, lehen lerroan ageri diren ikastetxea eta eredua izango dira lehentasunik handiena dutenak

Azken zutabean, eskaera bakoitzaren egoera ageri da. Egoera hori "*Dokumentuen ekarpenen zain*" izan daiteke; hori agertuko da lehen postuan dagoen Pantzuergoak eskaerari erantsitako nahitaezko dokumentuak egokitzat jotzen dituen arte. Gero, "*Osatuta*" esango du.

Eskaeren zerrendak aukera ematen du amaieran beste aukera bat gehitzeko ("*Berria*" botoia), aukeraren bat aldatzeko (horretarako, egin klik bi aldiz lerroan edo hautatu eta sakatu "*Aldatu*" botoia), aukeraren bat ezabatzeko (hautatu lerroa eta sakatu "*Ezabatu*" botoia).

#### 9. Sartzeko datuak:

Hasiera data : adierazi zein egunean hasiko da haurra haurreskola joaten. Eskuz edo

egutegiaren 💷 bidez data hautatuz.

#### 10. Asistentzia ordutegia:

Aukeratu hauen artean: goizeko ordutegia, egun osoko ordutegia, arratsaldeko ordutegia.

Arratsaldeko ordutegia soilik ondoko haurreskoletan eskainiko da:

| Gasteiz:  | EIC Gasteizko Haurreskola-Henrike Knörr PHE     |
|-----------|-------------------------------------------------|
| Bilbo:    | EIC Bilboko Haurreskola-San Inazio PHE          |
| Donostia: | EIC Donostiako Haurreskola-Urbieta-Urdaneta PHE |

Ordutegi mota aukeratu ondoren, nahitaezkoa izango da ordu-tarte bakoitzaren hasiera- eta amaiera-ordua zehaztea.

- Goizeko ordutegia: 8:00-14:00. Haurren sarrera-irteerak: 8:00-9:30 eta 12:30-14:00
- Egun osoko ordutegia: 8:00-16:00. Haurren sarrera-irteerak: 8:00-9:30 eta 15:00-16:00
- Arratsaldeko ordutegia 14:00etatik 19:00ak arte. Haurren sarrera-irteerak: 14:00-15:00 eta 17:30-19:00.

11. Jantokia: Adierazi haurrak Haur Eskolan bazkalduko duen

12. *Egungo ikastetxea*, haurra gaur egun Haureskola batean matrikulatuta baldin badago eta ikastetxez aldatzeko eskaera egin badu, erantzun baietz galdera honi

Badago ikaslea beste haurreskolan matrikulatuta?

Ikastetxea:

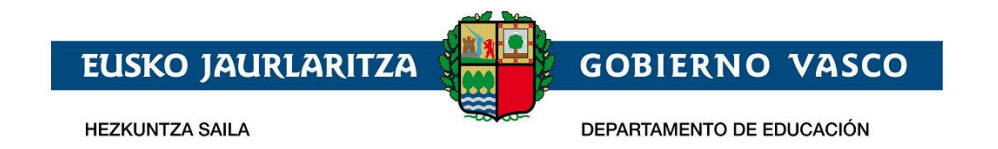

Galderaren eskuinaldean, ikastetxea eremua agertuko da. Ikastetxea eremua bakarrik osatzen da; hau da, nahikoa da ikastetxearen izenaren zati bat idaztea ,izenean sartutako karaktereak dituzten haurreskolak agertzeko.

13. *Korrespondentzia hizkuntza:* hirugarren erlaitzeko goiko aldean, ikastetxeak bidali litzakeen komunikazioak zein hizkuntzatan jaso nahi diren adierazi behar da.

|                              | Ikaslearen Datuak | Eskatutako Ikasketak | Baremazioa / Dokumentazioa |
|------------------------------|-------------------|----------------------|----------------------------|
| Korrespondentzia hizkuntza 🗸 |                   |                      |                            |

14. Dokumentuak: hirugarren erlaitzean, eskaera izapidetu dezaten erantsi behar diren dokumentuak ageri dira

| Dokumentua                                                                                                    | Fitxategia | Salbuetsia | Balioztatu |
|----------------------------------------------------------------------------------------------------|------------|------------|------------|
| (*) Familia-liburuan haurra azaltzen den orriaren fotokopia edo erregistro zibileko inskripzioaren fotokopia                       | Erantsi    |            |            |
| (*) Aita/Amari dagokion Familia Liburuko orriaren fotokopia edo Lege-Tutorea izatearen ziurtagiria                                 | Erantsi    |            |            |
| (*) Haurraren aita, ama edo lege tutorearen NANaren fotokopia (AIT atzerritarrak izanez gero)                                      | Erantsi    |            |            |
| (*) Bizitza laboralaren ziurtagiria (Bi gurasoko familien kasuan, bi dokumentuak bateratuta atxikitu)                              | Erantsi    |            |            |
| (*) Gizarte Segurantzaren Gurasotasun-baimena buruzko ebazpena ( Bi gurasoko familien kasuan, bi dokumentuak bateratuta atxikitu ) | Erantsi    | ~          |            |
| Haurraren eta aita edo ama edota tutoreen errolda-agiri eguneratua                                                                 | Erantsi    |            |            |
| Ikaslearen edo bere lehen Aita/Ama/Lege-Tutorearen lantegiaren ziurtagiria                                                         | Erantsi    |            |            |
| Izatezko bikote ziurtagiria                                                                                                    | Erantsi    |            |            |
| Eszedentziaren kasuan enpresaren ziurtagiria                                                                                       | Erantsi    |            |            |

Honako dokumentu hauek NAHITAEZ erantsi behar dira:

- Familia-libuaren fotokopia:
  - Familia-liburuan haurra azaltzen den orriaren fotokopia edo erregistro zibileko inskripzioaren fotokopia.
  - Familia-liburuan aita/ama azaltzen den orriaren fotokopia edo Lege-Tutorea izatearen ziurtagiria.
  - Tutore bakarra duen adingabea dela adieraziz gero: guraso bakarra duen familialiburuaren kopia.
- Haurraren aita, ama edo lege tutorearen NANaren fotokopia (AIT atzerritarrak izanez gero).
- Lan Bizitza ziurtagiria
- Haurreskolan hasten diren datan urtebete baino gutxiago duten haurren kasuan, Gizarte Segurantzako gurasotasun baimenaren ebazpena aurkeztu beharko da.

Bizilekuaren hurbiltasunagatik puntuak ematea nahi baduzu:

Haurraren eta aita edo ama edo tutoreen errolda-agiri eguneratua.

 Lantokiaren ziurtagiria, baremaziorako tutoreen lantokiaren helbidea kontuan hartzea nahi izanez gero:

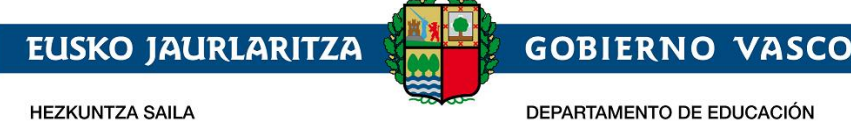

Besteren konturako langileen kasuan, enpresak emandako ziurtagiri eguneratua\*2, lantokiaren udalerria adieraziz eta lan-bizitza eguneratua\*

Jarduera norberaren kontura bada, jarduera ekonomikoen gaineko zergan altaren ziurtagiria edo udalak emandako irekitze-baimenaren kopia konpultsatua eta lan-bizitza eguneratua

- Izatezko bikoteen kasuan, izaztezko bikote izatearen ziurtagiri ofiziala.
- Eszedentziaren kasuan enpresa ziurtagiria.

Dokumentuak eransteko, "*Erantsi*" botoia sakatu behar da. Botoia sakatzean, artxiboak bilatzeko leiho bat irekiko da, eta, bertan, sistema lokaleko dokumentua hautatu beharko da. "*Gorde*" botoia sakatzean, dokumentua igo egingo da.

Dokumentu bat erantsi denean, "*Erantsi*" botoiaren ordez bi ikono agertuko dira; batek dokumentua kontsultatzeko aukera ematen du eta, besteak, berriz, dokumentua ezabatzekoa, gero beste bat igotzeko.

| Nahitaezko dokumentazioa                                                                                                    | bakarrik balio | oztatuko da, ik | us onartzearen arau |
|----------------------------------------------------------------------------------------------------|----------------|-----------------|---------------------|
| Dokumentua                                                                                                    | Fitxategia     | Salbuetsia      | Balioztatu          |
| (*) Familia-liburuan haurra azaltzen den orriaren fotokopia edo erregistro zibileko<br>inskripzioaren fotokopia                       |                |                 |                     |
| (*) Aita/Amari dagokion Familia Liburuko orriaren fotokopia edo Lege-Tutorea izatearen<br>ziurtagiria                                 |                |                 |                     |
| (*) Haurraren aita, ama edo lege tutorearen NANaren fotokopia (AIT atzerritarrak<br>izanez gero)                                      | 8 🖬            |                 |                     |
| (*) Bizitza laboralaren ziurtagiria (Bi gurasoko familien kasuan, bi dokumentuak<br>bateratuta atxikitu)                              |                |                 |                     |
| (*) Gizarte Segurantzaren Gurasotasun-baimena buruzko ebazpena ( Bi gurasoko<br>familien kasuan, bi dokumentuak bateratuta atxikitu ) | 8 🖬            |                 |                     |
| Haurraren eta aita edo ama edota tutoreen errolda-agiri eguneratua                                                                    | Erantsi        |                 |                     |
| Ikaslearen edo bere lehen Aita/Ama/Lege-Tutorearen lantegiaren ziurtagiria                                                            | Erantsi        |                 |                     |
| Izatezko bikote ziurtagiria                                                                                                    | Erantsi        |                 |                     |
| Eszedentziaren kasuan enpresaren ziurtagiria                                                                                          | Erantsi        |                 |                     |

Derrigorrez erantsi behar diren dokumentuak (\*) ikurra daukate

1. **Baremazio irizpideak:** atal honetan, eskaera bati puntuak emateko kontuan hartzen diren irizpideak ageri dira

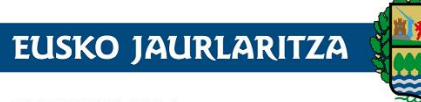

HEZKUNTZA SAILA

GOBIERNO VASCO DEPARTAMENTO DE EDUCACIÓN

| Baremazio irizpidea                                                                                                    | Balorea         | Dokumentua                                                           | Fitxategia | Salbuetsia | Balioztatu |
|----------------------------------------------------------------------------------------------------|-----------------|----------------------------------------------------------------------|------------|------------|------------|
| Baremazio irizpidea OROKORRAK                                                                                                    |                 |                                                                      |            |            |            |
| 2021 urteko errentagatik baremazioa: Lehen<br>tutorea ( Hezkuntza Sailak datuak egiaztatzeko<br>baimena ematen dut dagokion Foru-Ogasunean )    | ⊘<br>2021-eko ∨ | (*) Datuak<br>egiaztatzeko<br>baimenduak                             | Erantsi    |            |            |
| 2021 urteko errentagatik baremazioa: Bigarren<br>tutorea ( Hezkuntza Sailak datuak egiaztatzeko<br>baimena ematen dut dagokion Foru-Ogasunean ) | ⊘<br>2021-eko ∨ | (*) Errenta-<br>aitorpenaren<br>fotokopia                            | Erantsi    |            |            |
| Eskatzailea ez den adin gabeko anai-arreba<br>kopurua.                                                                                          |                 |                                                                      |            |            |            |
| Familia-unitatearen haurren kopurua                                                                                                    |                 |                                                                      |            |            |            |
| Familia ugaria                                                                                                    | ~               |                                                                      |            |            |            |
| 33% baino gehiagoko elbarritasunarekin umea                                                                                                    | Bai 🔿 Ez 🔿      |                                                                      |            |            |            |
| 33% baino gehiagoko elbarritasunarekin familia<br>(aita, ama edo anai-arreba) kopurua                                                           |                 |                                                                      |            |            |            |
| Familia mota                                                                                                    | Bi guraso∈ ∽    |                                                                      |            |            |            |
| Familiaren lan-egoera: Lehen tutorea                                                                                                    | ~               |                                                                      |            |            |            |
| Familiaren lan-egoera : Bigarren tutorea                                                                                                    | Lanean 🗸        | (*) Lan-egoera<br>ziurtatzen duen<br>agiria                          | Erantsi    |            |            |
| Ikaslearen familia-harreraren egoera                                                                                                    | Bai 💿 Ez 🔿      | (*) Ikaslea familia-<br>harreran<br>egotearen<br>ziurtagiri-ofiziala | Erantsi    |            |            |
| Terrorismoaren biktima izatea                                                                                                    | Bai 🔿 Ez 🔿      |                                                                      |            |            |            |
| Genero-indarkeriaren biktima izatea                                                                                                    | Bai 🔿 Ez 🔿      |                                                                      |            |            |            |
| Zaurgarritasun egoera                                                                                                    | Bai 🔿 Ez 🔿      |                                                                      |            |            |            |
| Gaixotasun larria egiaztatzea                                                                                                    | Bai 🔿 Ez 🔿      |                                                                      |            |            |            |
| Baremazio irizpidea 013649 - EIC ALTZAKO HA                                                                                                    | URRESKOLA PH    | IE (DONOSTIA / SAN                                                   | SEBASTIÁN) |            |            |
| Elkar bizi den anai-arrebaren batek ikastetxean<br>edota atxikitako ikastetxe batean ikasten du                                                 | Bai 🔿 Ez 🔿      |                                                                      |            |            |            |
| Aitak, amak edota legezko tutoreak ikastetxean egiten du lan                                                                                    | Bai O Ez O      |                                                                      |            |            |            |

Ez da beharrezkoa ezer zehaztea edo dokumenturik atxikitzea. Ezer adierazten ez bada, ulertuko da ez dela irizpide horri dagokion punturik eskatzen. Irizpideren batean balioren bat adieraziz gero eta horren baremoan puntuak jasotzea badakar, zerrenda berean, eskuineko aldean, irizpide hori justifikatzeko erantsi beharreko dokumentuaren deskribapena agertuko da, bai eta irizpidea betetzen dela egiaztatzen duen dokumentuaren artxiboa eransteko botoi bat ere.

Dokumentua nahitaezkoa bada, (\*) agertuko da ondoan.

| Familia ugaria | Familia uç 🗸 | (*) Familia<br>ugariaren kartillaren<br>fotokopia | 8 |  |
|----------------|--------------|---------------------------------------------------|---|--|
|                |              |                                                   |   |  |

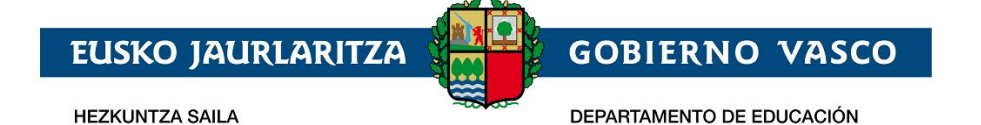

| Aitak, amak edota legezko tutoreak ikastetxean<br>egiten du lan | Bai 🖲 Ez 🔿 | Haurraren aitak,<br>amak edo lege<br>tutoreak eskatutako<br>haurreskolan bertan<br>lan egiten duela<br>ziurtatzen duen<br>agiria |  | T |  |  |
|-----------------------------------------------------------------|------------|----------------------------------------------------------------------------------------------------|--|---|--|--|
|-----------------------------------------------------------------|------------|----------------------------------------------------------------------------------------------------|--|---|--|--|

Hauek dira baremazio irizpideak:

- Baremazio irizpide orokorrak (atal honetan lortutako puntuak ikastetxe guztietan aplikatuko dira):
  - Urteko errenta:

Errentaren baremazioa egitea eskatzen bada:

Aitorpena EAEtik kanpo egin bada, errenta aitorpenaren kopia entregatu behar da.

Aitorpena EAEn egin bada, beharrezkoa izango da foru-ogasunean datuak egiaztatzeko baimen agiria aurkeztea.

- Eskatzaileak dituen neba-arreba adingabeak.
- Familia-unitatearen haurren kopurua
- Haurra minusbaliatua izatea.
- Aita, ama edo neba-arrebaren bat minusbaliatua izatea.
- Familia ugaria.
- Tutore bakoitzaren lan-egoera.
- Familia-mota.
- Haurra harrera familian egotea
- Terrorismoaren biktima izatea
- Genero indarkeriaren biktima izatea
- Zaurgarritasun egoera
- Gaixotasun larria egiaztatzea
- Ikastetxe bakoitzari dagozkion baremazio irizpide **espezifikoak** (ikastetxe bakoitzean adierazi behar dira; izan ere, puntuazio horrek ikastetxe bakoitzari bakarrik eragiten dio
  - Neba-arrebaren batek ikastetxean ikastea.
  - Aitak, amak edota legezko tutoreak ikastetxean lan egitea.

### 2.2.3 Eskaera gordetzea / Ikastetxera bidaltzea / Eskaera berreskuratzea

Ekaera osatu , nahitaezko dokumentuak erantsi ondoren, baita baremazio irizpideak egiaztatzeko dokumentuak erantsi ondoren ere, sakatu "*Bidali*" botoia, Partzuergoak jakin dezan, eskaera izapidetzen has daitekela.

Eskaera bidali ahal izateko, ezinbestekoa da derrigorrezko dokumentazioa eta baremazio-iripideetan eskatutakoak eskaerai atxikitzea.

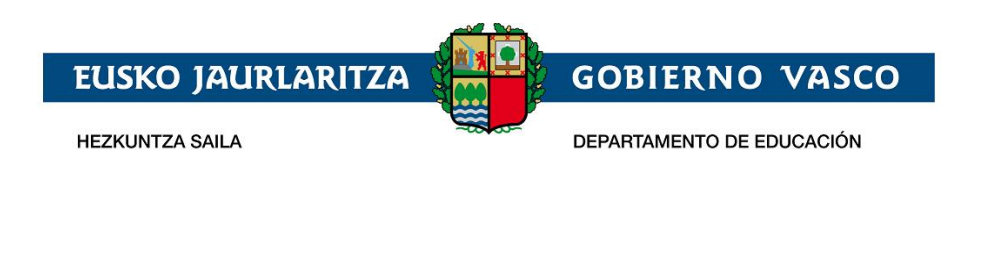

| * Irakurri eta onartu | dut Legezko informazioa |        |           |
|-----------------------|-------------------------|--------|-----------|
| Gorde                 | Itxi                    | Bidali | Inprimatu |

Gerora eskaera aldatu nahi izanez gero, sakatu "*Bidalketa desegin*" botoia; eskaera bidalita dagoenean agertzen den pantailaren beheko aldean dago.

| * He leido y aceptado | el apartado de inform | nación legal 🕡 |          |  |
|-----------------------|-----------------------|----------------|----------|--|
| Guardar               | Cerrar                | Deshacer envío | Imprimir |  |

Gerora eskaera aldatu nahi izanez gero, sakatu "*Bidalketa desegin*" botoia; eskaera bidalita dagoenean agertzen den pantailaren beheko aldean dago.

| * Irakurri eta onartu o | lut Legezko informaz | tioa 🕑            |           |  |
|-------------------------|----------------------|-------------------|-----------|--|
| Gorde                   | Itxi                 | Bidalketa desegin | Inprimatu |  |

"*Bidalketa desegin*" botoia ikusgarri egongo da ikastetxeak eskaera egiaztatzen duen arte. Ikastetxeak egiaztatzen duenean, ezin izango duzu online aldatu. Aldatzeko, lehen eskaeran adierazitako ikastetxera joan beharko zara, Administrazioak adierazitako epea agortu baino lehen.

Dokumenturen bat okerra bada edo zuzendu egin behar bada, mezu elektroniko bat jasoko duzu.

"Oharrak" atalean agertuko da dokumentua ez onartzeko arrazoia.

**Aurreko dokumentua ordeztuko duena** eransteko, lehenik eta behin zegoena ezabatu behar duzu. Horretarako, sakatu "*Ezabatu*" ikonoa dagokion zutabean. Ondoren, erantsi fitxategi egokia lehenago azaldutako eran.

Eskaera bat onarpen prozesuan sartzeko, ezinbestekoa da nahitaezko dokumentu guztiak zuzen egotea.

### 2.2.4 Aurkeztutako dokumentuak zuzentzea

Haurreskolak Partzuergoak uste badu eskaerari atxikitako beharrezko dokumenturen bat okerra dela, mezu elektroniko bat jasoko duzu, horren berri emanez. Kasu horretan, zure eskaerara sartzean,

dokumentu akastunean ikono gorri bat agertuko da <sup>UII</sup>. Ikonoan klik eginez gero, ikastetxeak idatzitako oharrak ikusi ahalko dituzu.

Onartutako dokumentuek ikono berdea izango dute eta NAHITAEZKO DOKUMENTAZIOA SOILIK BALIOZTATUKO DA.

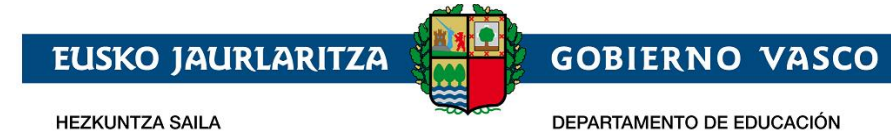

| okumentua                                                                |                                             | Fitxa | tegia | Salbuetsia | Balioztatu |  |
|--------------------------------------------------------------------------|---------------------------------------------|-------|-------|------------|------------|--|
| *) Familia-liburua                                                       |                                             | Đ     | Ĩ     |            | E          |  |
| *) Haurraren aita, ama edo lege tutorearen<br>gero).                     | NANaren fotokopia (AIT atzerritarrak izanez | Đ     | T     |            |            |  |
| Haurraren eta aita edo ama edota tutoreer                                | Zuzendu                                     |       |       |            |            |  |
| amilia separatuen protokoloaren betetzea                                 | Oharrak<br>proba zuzenketa                  |       |       |            |            |  |
| Epailaren erabaki irmoa edota dagokio agi<br>piktima dela bermatzen dena |                                             |       |       |            |            |  |
| aremaziorako datuak                                                      |                                             |       |       |            |            |  |
| Baremazio irizpidea                                                      | c                                           |       |       |            | > ztatu    |  |

#### Ð T gero).

# 2.2.5 Zirriborroa/Eskaeraren ziurtagiria inprimatzea

(\*) Haurraren aita, ama edo lege tutorearen NANaren fotokopia (AIT atzerritarrak izanez

"Inprimatu" aukera sakatuz gero, pdf dokumentu bat eskuratuko duzu, eskaeran adierazitako datuekin.

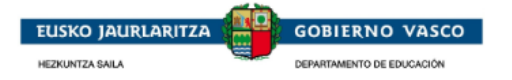

| AURREINSKRIPZIOA EGITEKO ESKABIDE ORRIA/ HOJA DE PREINSCRIPCIÓN                                                                     |                                                                                                    |                 |                                         |                                 |                              |                                     |  |
|----------------------------------------------------------------------------------------------------|----------------------------------------------------------------------------------------------------|-----------------|-----------------------------------------|---------------------------------|------------------------------|-------------------------------------|--|
| Haurreskola / Haurreskola                                                                                                    |                                                                                                    |                 | 2023-2024 Ikasturtea/ Curso 2023-2024   |                                 |                              |                                     |  |
|                                                                                                    |                                                                                                    |                 |                                         |                                 |                              |                                     |  |
| Ikaslearen datuak                                                                                                    |                                                                                                    | / Datos del alu | ımno/a                                  |                                 |                              |                                     |  |
| NAN(AIZ) / DNI(NIE) Izena / Nombre<br>Prueba                                                                                        | 1.abizena /<br>Alta                                                                                                    | 1er apellido    | 2.abizena / 2º<br>Inc1                  | ° apellido                      |                              | HNA / DIE<br>2286051H               |  |
| Harr.Telefonoak / Tlfnos.Contacto<br>945017986                                                                                      | Sexua / Sexo<br>Emakumea / Mujer Razionalitatea / Nacionalitatea / Nacionalit |                 | cionalidad Jaioteguna<br>ola 2023/01/10 |                                 | Jaioteguna /<br>2023/01/10 / | / Fecha de nacimiento<br>10/01/2023 |  |
| Jaioterria / Pais de nacimiento<br>España                                                                                           | Jaiotze-ļurraldea(Probintzia) / Territorio (Provincia) de<br>Araba/Álava                                                                                                    |                 | ento                                    | Jaiotze-udale<br>Salvatierra/Ag | erria / Municip<br>gurain    | pio de nacimiento                   |  |
| Helbidea / Dirección<br>Anbia (CL) 5                                                                                                | P.K./ C.P. Udalerria / Municipio<br>48903 Barakaldo                                                                                                    |                 |                                         |                                 |                              |                                     |  |
| Familia-egoera: / Situación familiar : Familia banandu edo dibortziatua da? /¿Se trata de una familia separa o divorciada? : Bai/Si |                                                                                                    |                 |                                         |                                 |                              |                                     |  |
|                                                                                                    |                                                                                                    |                 |                                         |                                 |                              |                                     |  |
| 2023-2024 Ikasturtean egin nahi dituen ikasketak / Estudios a realizar en el curso 2023-2024                                        |                                                                                                    |                 |                                         |                                 |                              |                                     |  |

| 2023-2024 Ikasturtean egir                                                                                   | nahi dituen ikasketak | / Estudios a realizar en el curso 2023-2024 |     |     |  |
|----------------------------------------------------------------------------------------------------|-----------------------|---------------------------------------------|-----|-----|--|
| Eskatzen diren ikastetxeak eta ikasketak lehentasunaren arabera / Centro y estudios por orden de preferencia |                       |                                             |     |     |  |
| Probintzia/ Provincia                                                                                        | Udalerria / Municipio | Ikastetxearen izena / Nombre Centro         | (1) | (2) |  |
| Bizkaia                                                                                                    | Amorebieta-Etxano     | EIC Zornotzako Haurreskola PHE              |     |     |  |
| Rizkaia                                                                                                    | Rilban                | FIC Bilboko Haurreskola-San Inazio PHE      |     |     |  |

Partzuergoak nahitaezko dokumentuak egiaztatu eta zuzentzat jo dituenean, eskaeraren ziurtagiria eskuratu ahalko duzu. Bitartean, sistemak zirriborro bat eskainiko dizu, pdf formatuan (urmarka batekin); horrek ez du inolako lege baliorik.

√

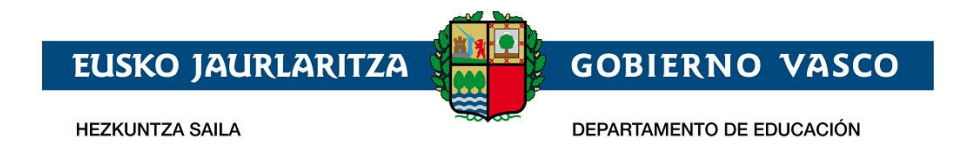

Dokumentua bistaratzeko, beharrezkoa da Acrobat Reader izatea (helbide honetan deskarga dezakezu: <u>http://get.adobe.com/es/reader/</u>).

## 2.2.6 Eskaeraren egoera kontsultatzea

Eskaerak zerrendan eta eskaeran bertan kontsulta dezakezu egoera

| roba Haurreskola-(e)k | egindako onarpen eskaeren erlazioa: |             |                                           |                       |         |
|-----------------------|-------------------------------------|-------------|-------------------------------------------|-----------------------|---------|
| ESKAERA DATA          | IZENA                               | MAILA       | IKASTETXEA                                | EGOERA                |         |
| 27/04/2020            | Mikel Boto Bota 👔                   | Haurreskola | EIC Abadiñoko<br>Haurreskola-Zelaieta PHE | Eskaera<br>osatugabea | Ezabatu |
|                       |                                     |             |                                           |                       |         |
|                       |                                     |             |                                           |                       |         |
|                       |                                     |             |                                           |                       |         |
|                       |                                     |             |                                           |                       |         |

| (urtsoa: 2020-2021     | Maila: HAURRESKOLA | Egoera: Eskaera osatugabea |  |
|------------------------|--------------------|----------------------------|--|
| kaslearen Datuak: Boto | Bota, Mikel        |                            |  |
|                        |                    |                            |  |

Ikaslearen Datuak Eskatutako Ikasketak Baremazioa / Dokumentazioa

Hauek dira online izapidetutako eskaerek izan ditzaketen egoerak:

- 1. Ikastetxera bidaltzea falta da: eskaerako edozein datu alda daiteke.
- 2. Bidalita: eskaera ikastetxera bidali da.
- 3. **Aztertzen:** ikastetxea eskaera kudeatzen hasi da. Une honetan, ezin da online aldatu. Aldatzeko, lehen aukera gisa jarritako ikastetxera bertaratu behar duzu.
- 4. **Dokumentazioa falta da:** oraindik ez da dokumentazioa erantsi edo, bidali ondoren, ikastetxeak eskaera berrikusi du eta erantsi dituzun nahitaezko dokumentuak zuzendu egin behar dira.
- 5. **Osatuta:** Haurreskolak Partzuergoak eskaera berrikusi du eta erantsitako nahitaezko dokumentazioa zuzena da.

## 6. Esker onak

Mila esker emandako arretagatik; espero dugu dokumentu hau erabilgarria izango zitzaizula onarpen eskaera Internet bidez egiteko.

Eskerrik asko.